### **Uppsala Senioruniversitet**

2024-02-05

### Visa filmad föreläsning på TV

Nedan beskrivs hur man sänder bilden från datorn till en TV utrustad med Google Chromecast\*. Beskrivningen är baserad på utseende och funktion i en Mac med webbläsare Google Chrome. Utseende och funktion i en Windowsbaserad kan dator vara annorlunda.

### Utrustning:

- 1. TV med HDMI-anslutning
- 2. Installerad Google Chromecast (finns som extern enhet som ansluts till en HDMIingång på TV:n men kan vara inbyggd i TV:n).
- 3. Dator med webbläsare Google Chrome.

#### Hur man gör:

- 4. Öppna usu.se på datorn och klicka på Mina sidor och logga in.
- 5. På Mina sidor finns tillgängliga filmer. Normalt visas åtminstone inspelningen av senaste tisdagsföreläsningen.
  - Filmer

Solceller - från fyrar och fritidshus till kraftverk (visas t.o.m. ti 26/9)

6. Klicka på filmraden så öppnas filmen för start

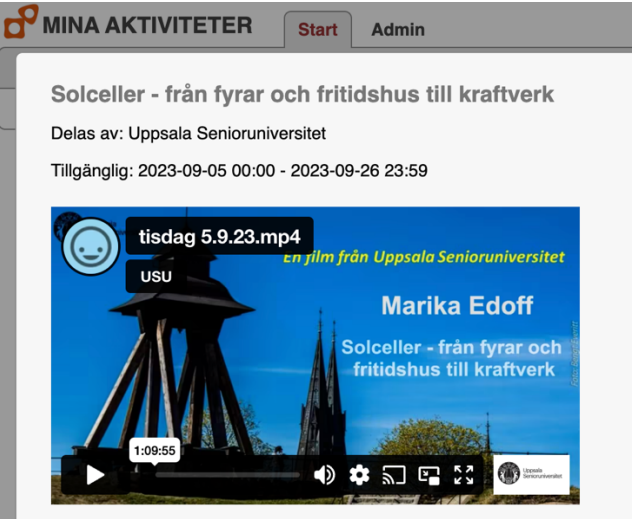

OBS! Klicka inte på Casta-ikonen i bilden. Den fungerar inte.
Klicka istället på 3 prickar som oftast finns i övre högra hörnet av skärmen.

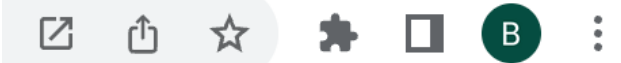

### **Uppsala Senioruniversitet**

### 2024-02-05

8. Klicka på Spara och dela i menyn och sedan Casta....

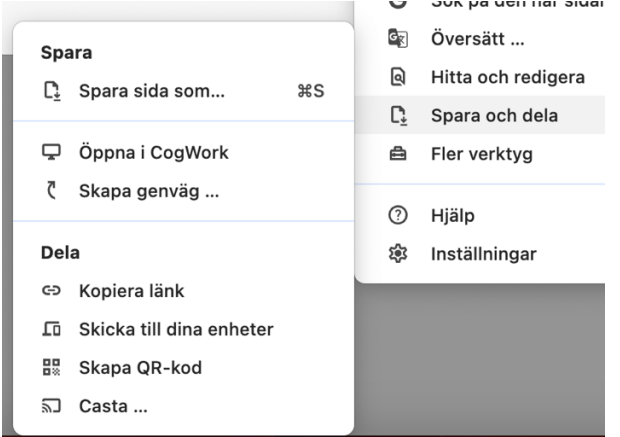

9. Då visas namnet på den enhet du skapat i Google Chromecast. I detta exempel "Familjerum".

## Casta fliken

×

Familjerum Tillgänglig

- 10. Klicka på Familjerum.
- 11. Nu skall en blå ikon visas i fliken för sidan som visas på datorn och på TV:n visas samma bild som du har på datorskärmen.

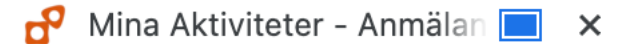

12. Förstora filmbilden genom att klicka på

Syns inte ikonen – klicka på filmbilden så kommer den fram.

13. Du kan få nedanstående fråga. Klickar du på Optimera visas filmen bara på TV:n.

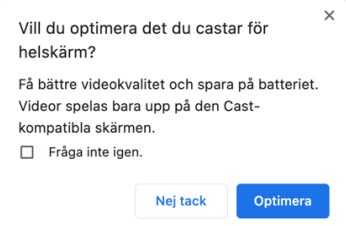

### Om du får problem på vägen..

Om Casta-ikonen har försvunnit..

- 1. Klicka på Casta... i menyn och sedan på Casta...
- 2. Du får upp

| Casta fliken |                     | ×     |
|--------------|---------------------|-------|
| ¢            | Familjerum<br>Vimeo |       |
|              |                     | Stopp |

3. Klicka på Stopp och börja om från punkt 8 ovan.

# Uppsala Senioruniversitet

2024-02-05

• Google Chromecast kostar från ca 440 kr.